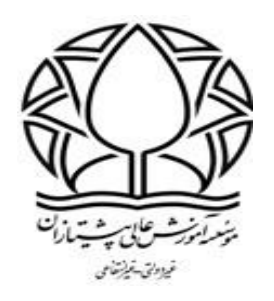

**آموزش نحوه ورود به آزمون در سامانه آموزشی** 

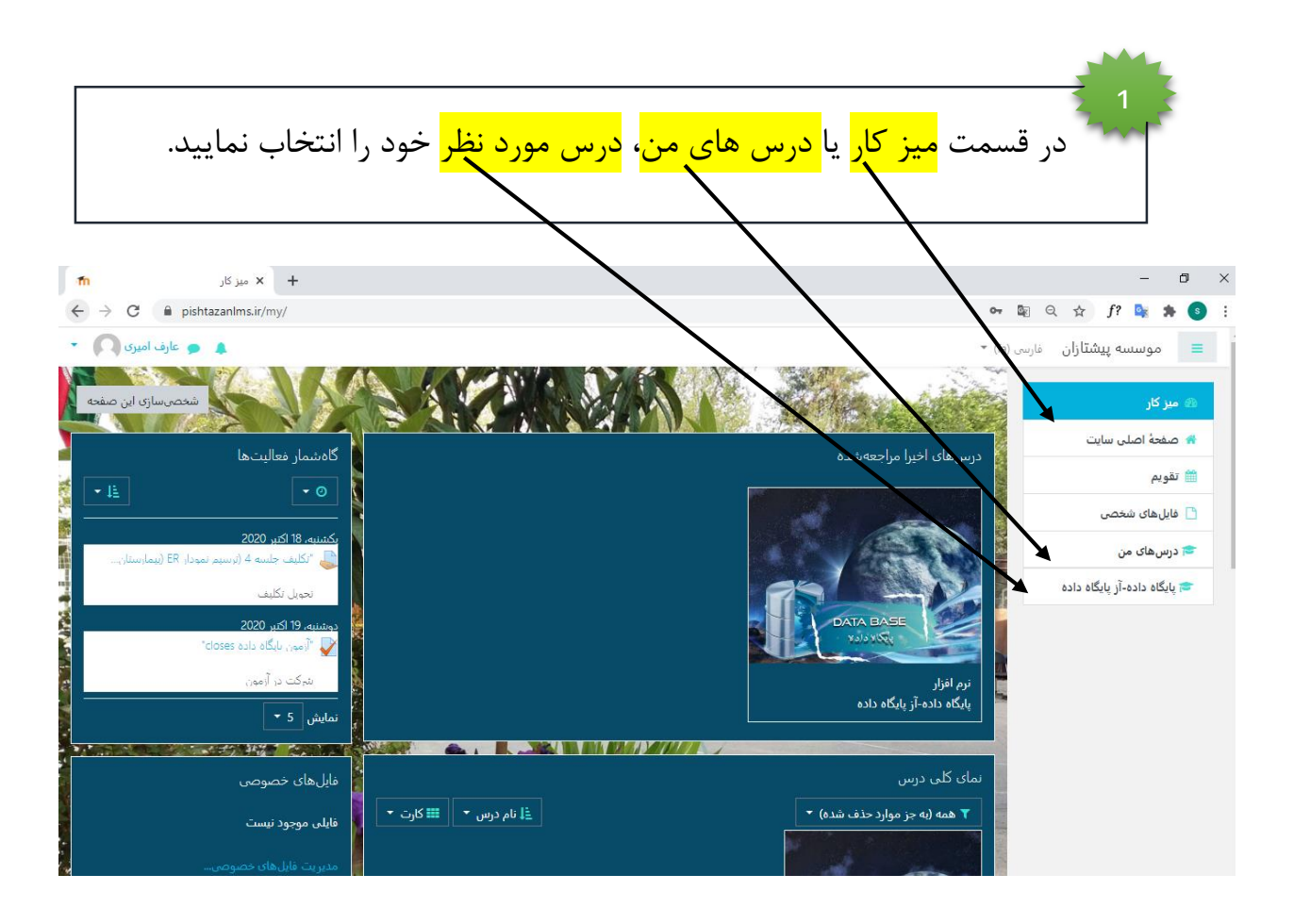

| بر روی <mark>آزمون درس مورد نظر</mark> کلیک نمایید.                                                                                                    | 2                                                                                                    |
|----------------------------------------------------------------------------------------------------|----------------------------------------------------------------------------------------------------|
| جلبية بنجم<br>ه ويديو آموزش بابگاه داده جانا<br>ه اناي بي دي انه بابگاه داده جانا<br>آورون بابگاه داده<br>جلبية شيئتيم<br>جلبية هفتم<br>جلبية هفتم<br>شما در تالب <u>عارف اميري وارد سايت شدهايد (خرج از سايت)</u> | <ul> <li>مدان ما</li> <li>مدان ما</li> <li>شایستگی ها</li> <li>شایستگی ها</li> <li>شایستگی ها</li> <li>مومی</li> <li>مومی</li> <li>نیز کارو وانساب (پایگاه</li> <li>نیز کارو وانساب (پایگاه</li> <li>خلسه اول</li> <li>جلسه دوم</li> <li>جلسه جهارم</li> </ul> |
| ت ازمون خود را مشاهده می نمایید . بر روی کزینه <mark>شرکت در ازمون</mark> کلیک نمایید .<br>                                                                                                    | در این فسمت اطلاعا<br>3                                                                                                    |
| <ul> <li>← → C          <ul> <li>← → C              <li>← pishtazanlms.ir/mod/quiz/view.php?id=2315</li> <li>← O              <li>← zlick lock lock lock lock lock lock lock lo</li></li></li></ul></li></ul>      | ع موسسه پیشتازان ما                                                                                                    |
| <b>پایگاه داده-آز پایگاه داده</b><br>مرکار / درسهای من / پایگاه داده / جلسه پنجم / آزمون پایگاه داده<br>آزمون پایگاه داده                                                                                          | <ul> <li>پایگاه داده-آز پایگاه داده</li> <li>پایگاه داده-آز پایگاه داده</li> <li>شایدگان</li> <li>مدالها</li> <li>شایستگیها</li> <li>نماها</li> </ul>                                                                                                    |
| دفعات مجاز شرنت در آزمون: ۱<br>این آزمون در یکشنبه، ۲۲ میر (1145 میچ باز شد<br>این آزمون دوشنبه، 28 مهر (135، 1251 عصر بسته خواهد شد<br>مدت زمون: 30 دقیقه                                                         | <ul> <li>عمومی</li> <li>اینک گروه واتساب(بایگاه<br/>داده)</li> </ul>                                                                                                    |
| شرکت در آزمون                                                                                                    | <ul> <li>حرب درس</li> <li>جلسه اول</li> <li>جلسه دوم</li> </ul>                                                                                                    |
| ← فابل پی دی افت پایگاه داده جلسه 5 (مُتن به ¢                                                                                                    | <ul> <li>جلسه سوم</li> <li>جلسه چهارم</li> </ul>                                                                                                    |

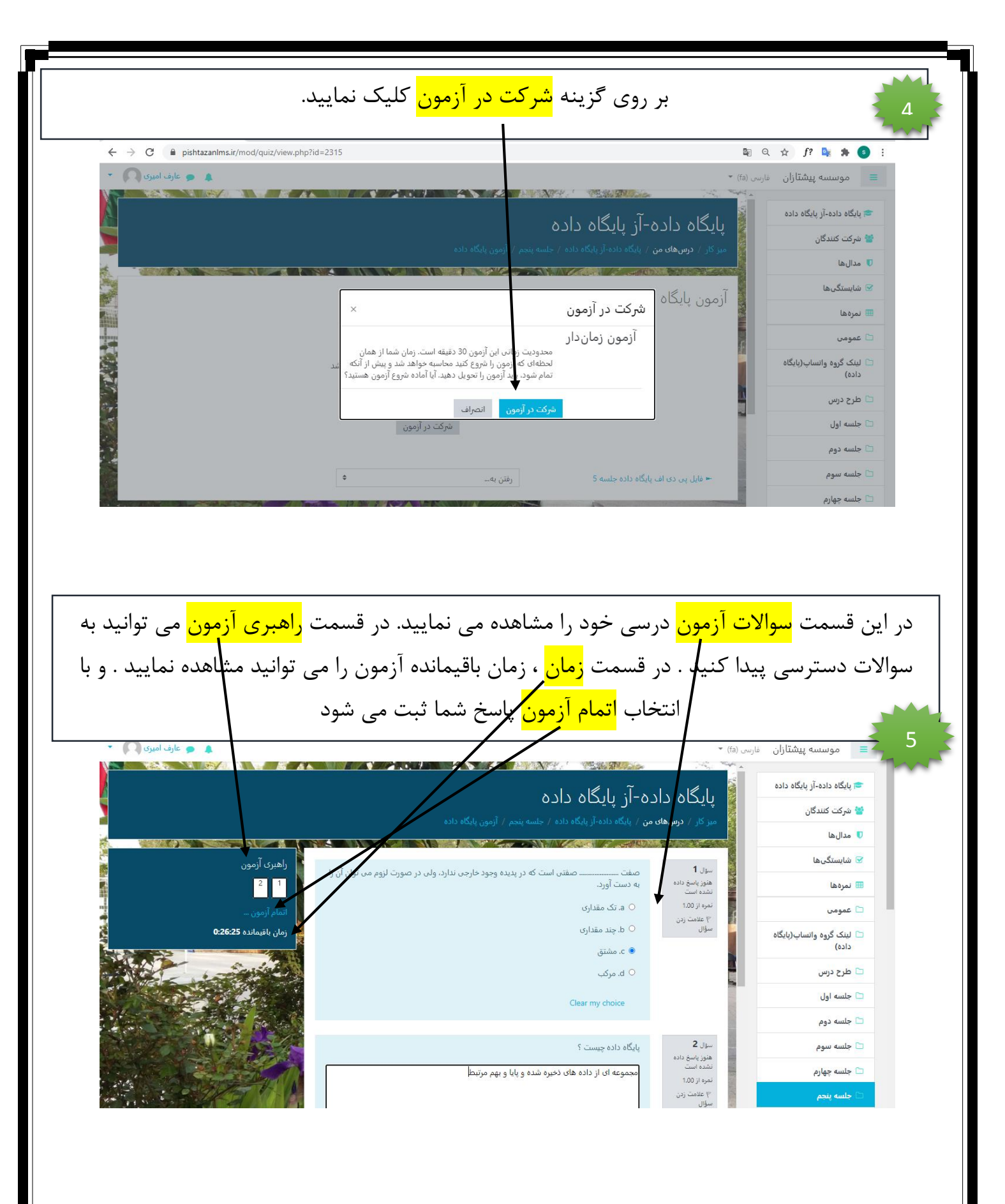

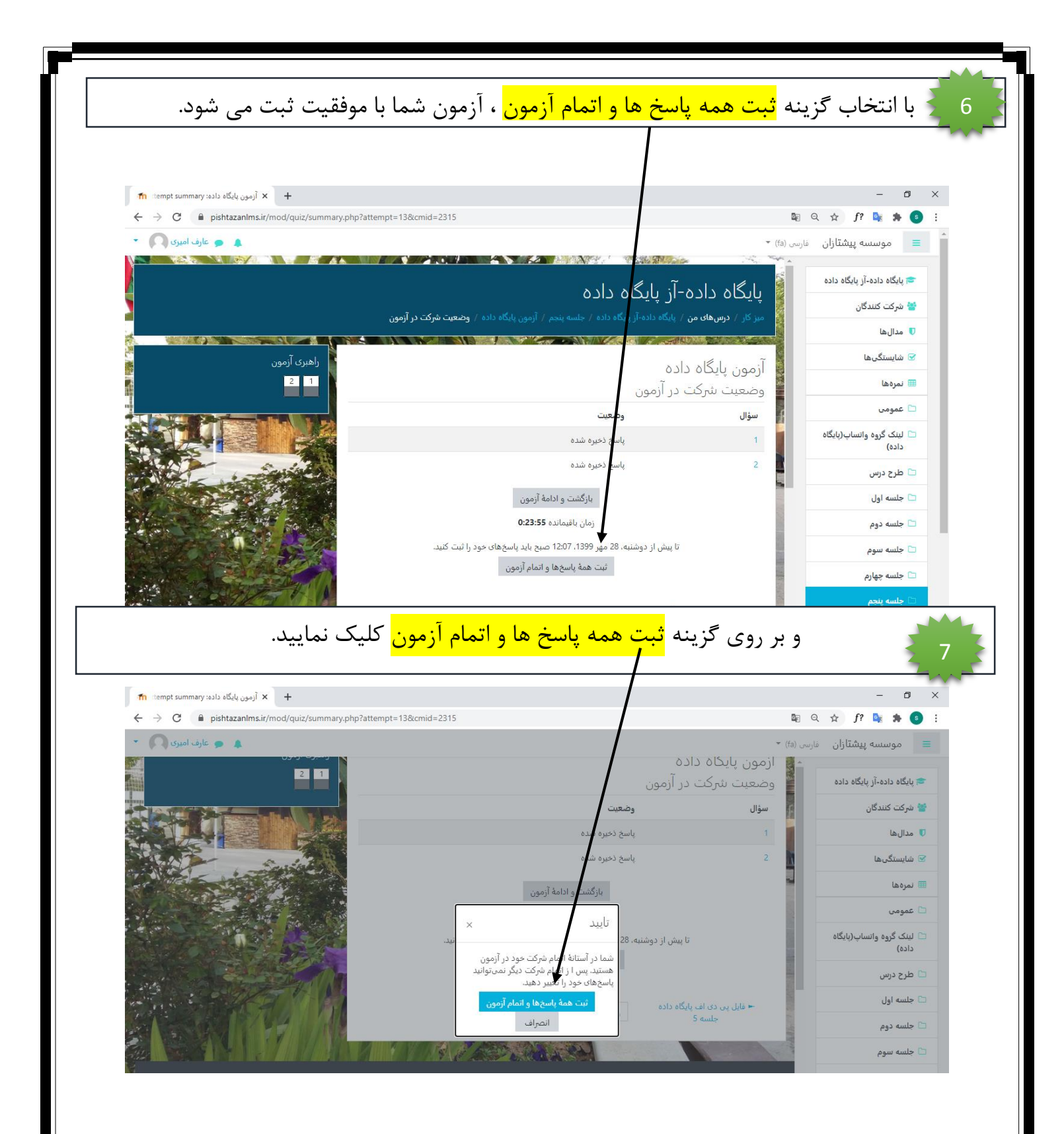